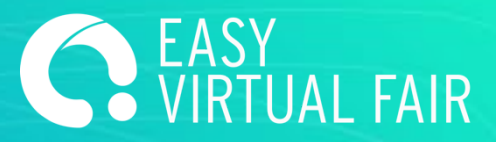

# **GUÍA** EasyVirtualFair

# USO DEL CMS

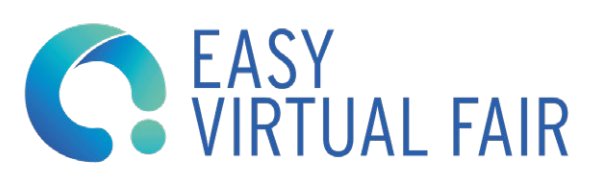

DATOS DE CONTACTO DEL PROJECT MANAGER

### **CONSEJOS IMPORTANTES**

#### **USO DE LA CLAVE DE ACCESO**

No es recomendable que más de una persona, a la vez, acceda al gestor con el usuario de administrador dado que puede provocar errores y pérdidas de datos. Sin embargo, para cada usuario de administrador, habrá 10 cuentas de usuario de chat, con las que se podrá acceder al stand propio de su compañía.

#### **GUARDAR CAMBIOS**

Guarden los cambios cada vez que se ha cambiado un texto, subido una imagen o cargado un documento. Los cambios sólo se guardan si pinchan el botón "GUARDAR CAMBIOS".

Todas las modificaciones que se efectúan en el gestor serán visibles en la DEMO o la web del evento al recargarlas. Si no les aparecen puede que tenga que borrar caché o abrir la página de su stand virtual en un navegador diferente.

Toda información o material subido al gestor de contenidos de su stand estará accesible al visitante. Pero sólo los campos rellenos aparecerán en su stand virtual en forma de botón clicable (tooltip). Si no introduce información no se verá dicho botón, salvo "Perfil de la empresa" y "Mailbox" que aparecen por defecto.

#### **REPORTE DE ERRORES**

En caso de problema técnico pueden contactar a su Project Manager asignado indicando el nombre de la empresa y el problema (recomendamos adjuntar pantallazos)

## ÍNDICE

- 1. Identificarse
- 2. Información Básica
- 3. Banner y Poster
- 4. Diseño
- 5. Descargas
- 6. Meetings
- 7. Vídeos
- 8. Mailbox
- 9. Añadir una sesión de webinar
- 10. Añadir una oferta
- 11. Crear una sesión de chat
- 12. Uso del chat
- 13. Gestionar los perfiles de los visitantes
- **1. IDENTIFICARSE**

Debe dirigirse a **(url del gestor)** e identificarse con los usuarios que les hemos asignado. Accederá al gestor de contenidos de su stand virtual.

El acceso es compatible desde cualquier dispositivo. Es recomendable, el acceso como administrador de solo una persona a la vez, para evitar errores al guardar datos.

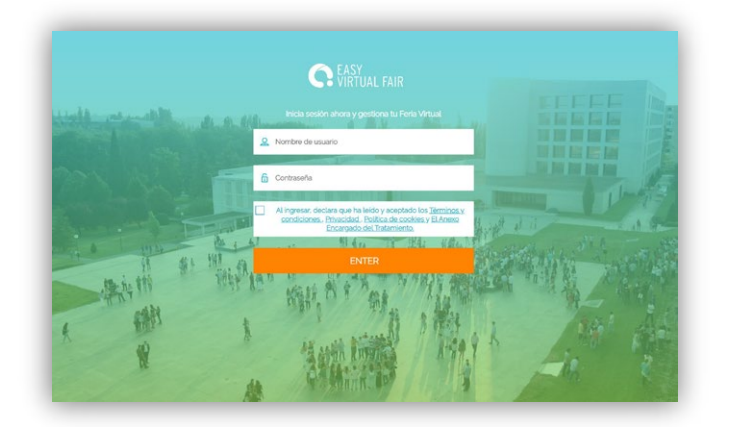

#### 2. INFORMACIÓN BÁSICA

Rellene al máximo los datos sobre su entidad, tener un stand completo ayuda a mejorar el número de visitas en cada feria. Esta información será visible para el visitante.

Para subir su logo o una imagen, clicar en "Subir imagen" y seleccionar el fichero deseado en su ordenador. Si un logo o una imagen ya está subida y desean modificarla tendrán primero que borrarla para poder subir una nueva.

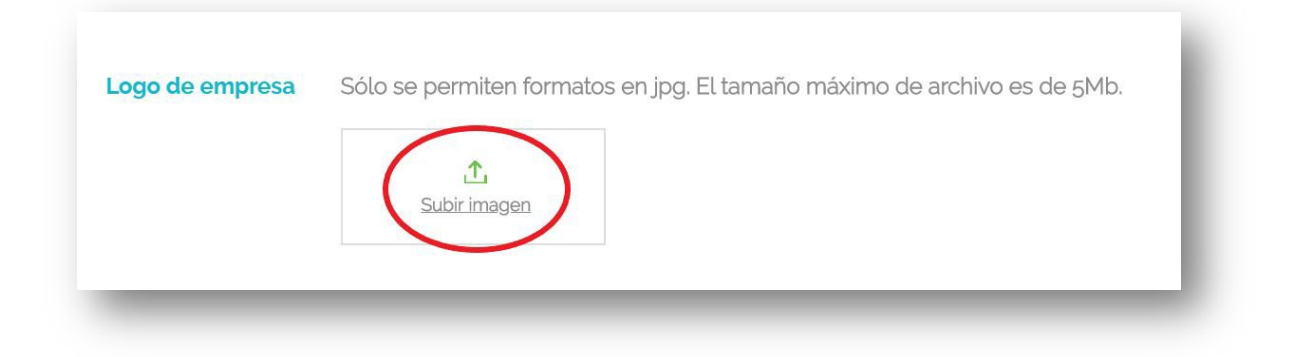

Su ordenador abrirá una ventana externa para que puedan elegir el documento. Solo las imágenes con el formato .jpg son compatibles (max 5Mb por imagen).

Una vez seleccionado el fichero, podrán redimensionar la imagen con el zoom del ratón para que entre en el rectángulo azul. Este rectángulo determina la parte visible de la imagen en su stand virtual.

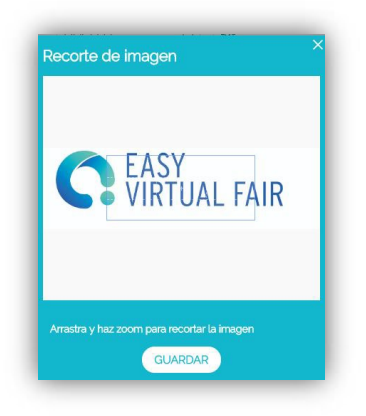

Si completa los campos "Título y link a la sala de vídeo chat" aparecerá un botón extra en su stand que llevará al visitante directamente a la url introducida. Este puede ser un link a una sala de zoom, meet... habilitada para hablar durante los días de la feria con los visitantes o puede cualquier otra url externa que deseen.

Si completa los campos "Título botón adicional a WEB/URL externa" aparecerá un botón extra en su stand que llevará al visitante directamente a la url introducida. Este puede ser un link a una sala de zoom, meet... habilitada para hablar durante los días de la feria con los visitantes o puede cualquier otra url externa que deseen.

| INFORMACIÓN BÁSI   | CA                                          |                                      | (                           |
|--------------------|---------------------------------------------|--------------------------------------|-----------------------------|
| Datos corporativos | Nombre de la Entidad*                       | Nombre a mostrar en                  | Ubicación                   |
| 0                  | EasyVirtualFair                             | EVF Testing Booth                    | 0                           |
|                    | Fecha de creación                           | Número de trabajadores /             | Página Web                  |
|                    | 12/2000                                     | 100                                  | https://easyvirtualfair.com |
|                    | Slogan max 150 characters                   |                                      |                             |
|                    | The Virtual Fair Software of                |                                      |                             |
|                    | Título link externo                         | Link externo <sup>0</sup>            |                             |
|                    | Watch a DEMO :                              | https://www.youtube.com/             |                             |
|                    | Titulo link Complementario 1                | Link complementario 1                |                             |
|                    | Solutions                                   | https://easyvirtualfair.com/         |                             |
|                    | Título link Complementario 2                | Link complementario 2                |                             |
|                    |                                             | http://                              |                             |
| Г                  | Título botón adicional a<br>WEB/URL externa | Botón adicional a WEB/URL<br>externa |                             |
|                    | Our suides                                  | https://academy.easyvirtual          |                             |

| Datos corporativos | Nombre de la Entidad            | Nombre a mostrar en orertas  | Obicación  |  |
|--------------------|---------------------------------|------------------------------|------------|--|
|                    | STAND1                          | STAND1                       | 0          |  |
|                    | Fecha de creación               | Número de trabajadores       | Página Web |  |
|                    | MM/YYYYY                        |                              | http://    |  |
|                    | Slogan max 150 characters       |                              |            |  |
|                    | Titulo link externo             | Link externo                 |            |  |
|                    |                                 | http://                      |            |  |
|                    | Titulo link Complementario 1    | Link complementario 1        |            |  |
|                    |                                 | http://                      |            |  |
|                    | Titulo link Complementario 2    | Link complementario 2        |            |  |
|                    |                                 | http://                      |            |  |
| T                  | Titulo de la sala de video chat | Link a la sala de video chat | 1          |  |
|                    |                                 | mapor                        | 1          |  |

Podrán formatear los textos añadidos en los campos "Descripción" y "Más información" (negrita, itálico, justificado, centrado, según sus necesidades).

También podrán añadir una URL a algún texto creando un link. Para ello, tienen que seleccionar primero el texto que será clicable e introducir después el enlace en el espacio indicado (http://).

|                 | 200001                                                                                                    | 1 (Limite: 2000 |
|-----------------|----------------------------------------------------------------------------------------------------|-----------------|
|                 | Solo se permaen formatos en poj, El tamano maximo de archito es de 540.                                                                                                    |                 |
| Más información | Aquí puede añadir información sobre los perfiles específicos que busca la entidad, sus principales clientes                                                                                                    |                 |
|                 | <b>B</b> <u>I</u> <u>U</u>   2 = + + = = = ■   • + +   • + = = =   • + +   • + = = =   • + +   • + = = =   • + + = = =   • + + = = =   • + = = =   • + = = =   • + = = =   • + = = =   • + = = =   • + = = =   • + = = =   • + = = =   • + = = =   • + = = =   • + = = =   • + = = =   • + = = =   • + = = =   • + = = =   • + = = =   • + = = =   • + = = =   • + = = =   • + = = =   • + = = =   • + = = =   • + = = =   • + = = =   • + = = =   • + = = =   • + = = =   • + = = =   • + = = =   • + = = =   • + = = =   • + = = =   • + = = =   • + = = =   • + = = =   • + = = =   • + = = =   • + = = =   • + = = =   • + = = =   • + = = =   • + = = =   • + = = =   • + = = =   • + = = =   • + = = =   • + = = =   • + = = =   • + = =   • + = = =   • + = = =   • + = = =   • + = = =   • + = = =   • + = = =   • + = = =   • + = = =   • + = = =   • + = = =   • + = = =   • + = =   • + = =   • + = =   • + = =   • + = =   • + = =   • + = =   • + = =   • + = =   • + = =   • + = =   • + = =   • + = =   • + = =   • + = =   • + = =   • + = =   ` + = = =   ` + = = =   • + = =   • + = =   • + = =   • + = =   • + = =   • + = =   • + = =   ` + = = =   ` + = = =   ` + = = =   ` + = = =   ` + = = =   ` + = = =   ` + = = =   ` + = = =   ` + = = =   ` + = = =   ` + = = =   ` + = =   ` + = = =   ` + = = =   ` + = = =   ` + = = =   ` + = = =   ` + = = =   ` + = = =   ` + = = =   ` + = = =   ` + = = =   ` + = = =   ` + = = =   ` + = = = =   ` + = = = =   ` + = = = =   ` + = = = =   ` + = = = =   ` + = = = =   ` + = = = = =   ` + = = = =   ` + = = = = =   ` + = = = = = =   ` + = = = = =   ` + = = = = = = =   ` + = = = = = = = = = = =   ` + = = = = = = = = = = = = = = = = =   ` + = = = = = = =   ` + = = = = = = =   ` + = = = = = = = =   ` + = = = = = = = = = = =   ` + = = = = = = = =   ` + = = = = = = = = = =   ` + = = = = = = = = =   ` + = = = = = = = = = = = = = = = = = = |                 |

#### **3. BANNER Y POSTER**

Podrán subir un banner y un póster que decorarán su stand virtual si han elegido un stand y un(a) recepcionista en los menús desplegables. En caso de elegir subir una imagen propia, el banner y póster sólo aparecerán como tooltips debajo del stand.

IMPORTANTE: para visualizar cómo quedan deberán ir a la pestaña de diseño y mirar el resultado. Para subirlos sigan el mismo procedimiento que para subir logos o imágenes en la descripción de

la empresa. Tienen la posibilidad de añadir a cada uno de ellos un link externo clicable si lo desean, rellenando el espacio designado para ello.

#### 4. DISEÑO

Personalice tu stand eligiendo un diseño y un(a) recepcionista en los menús desplegables. (Esta opción no se aplica al InfoStand que tiene un estilo de stand por defecto).

Siempre que suba o cambie logo, banner o póster vaya al apartado DISEÑO y pinche so GUARDAR CAMBIOS. bre

Tiene también la opción de subir una imagen que vaya en sustitución de ese diseño de stand. Si es esta opción la que elige, haga click en "subir plantilla" y cargue la imagen desde su ordenador, teniendo siempre cuidado con las indicaciones de formato, medidas y peso de los archivos.

| O Plantilla     | Q Recepcionista |   |
|-----------------|-----------------|---|
| Classic         | ▼ Léa           | * |
| Upload template |                 |   |
|                 |                 |   |
|                 |                 |   |
|                 |                 |   |
|                 |                 |   |
|                 |                 |   |
|                 |                 |   |
|                 |                 |   |

De lo contrario, si desea personalizar y crear su propio stand, puede hacerlo usted mismo con nuestras plantillas de stands y opciones de recepcionistas. Simplemente descargue las opciones aquí (URL drive) y constrúyalo como más le guste.

#### 5. DESCARGAS

Todo documento que deseen compartir con los visitantes de su stand virtual se puede subir aquí. Para ello tienen que entrar en el apartado "Descargas" y elegir uno por uno los ficheros clicando en "+AÑADIR ARCHIVO" seguido de "BROWSE". El peso máximo por fichero está limitado a 5MB. Pueden borrar los documentos subidos en cualquier momento.

#### **MEETINGS**

A través de Meetings podrá añadir su calendario personal o los de su equipo para automatizar la programación de citas.

Esta herramienta permitirá a su equipo organizar reuniones fácilmente en función de su disponibilidad de forma independiente y evitar posibles solapes de citas.

Cada representante del stand podrá compartir su propia agenda a través de su enlace con las citas disponibles para cada tema. El visitante podrá elegir y reservar la cita según sus preferencias.

Haz click en + Añadir Meeting y complete toda la información. Cuando haya terminado, guarde su calendario y se publicará en su stand. Si elige "Embeber calendario", los visitantes podrán solicitar la reunión directamente dentro de la plataforma.

|                                          | max. 1000 caracteres              |
|------------------------------------------|-----------------------------------|
|                                          |                                   |
|                                          |                                   |
| Sólo so pormiton formatos on ing. El tar | naño mávimo do ambivo os do 5Mb   |
| Solo se permiter formatos en jpg. Et tar | iano maximo de archivo es de 5Mb. |
|                                          |                                   |
| Subir imagen                             |                                   |
|                                          |                                   |
|                                          |                                   |
| 🗆 Embeber calendario り                   | max. 250 caracteres               |

#### 6. VÍDEOS

Si lo desean pueden añadir videos a su stand virtual. Para ello tienen que asegurarse que los videos estén previamente subidos a Youtube o Vimeo y sean públicos.

Nombre del video: el que quieran Código de Youtube o Vimeo: copiar y pegar el enlace que aparece en la ventana de navegación. Si el vídeo pertenece a una lista de vídeos habrá que quitar todo lo que va desde el símbolo & hasta el final (incluyendo el propio símbolo) Duración del video: en el formato 00:00

#### 7. MAILBOX

En el apartado "Mailbox" podrán leer, contestar y borrar los mensajes mandados por los visitantes. Si clican en el calendario, podrán organizar sus correos por fecha.

Podrán acceder a estos emails a través del gestor de contenidos. También podrán poner una dirección de email donde recibirán una copia de estos mensajes y así responderlos desde su propio correo electrónico.

| MAILBOX                                                 |                                                         |                                            |
|---------------------------------------------------------|---------------------------------------------------------|--------------------------------------------|
| Here are the messages visitors sent on your             | virtual booth. Please, note that these emails will only | y be accessible from your content manager. |
| Email to receive a copy of the messages in t            | ne mailbox and reply the messages                       |                                            |
| info@easyvirtualfair.com                                |                                                         |                                            |
|                                                         |                                                         |                                            |
|                                                         |                                                         |                                            |
| View: all unread SENT                                   |                                                         | Received after: (2) 2020/07/26             |
|                                                         |                                                         |                                            |
| Tish Lewis                                              | 2020/11/16                                              |                                            |
| Test                                                    |                                                         |                                            |
|                                                         |                                                         |                                            |
|                                                         | 2020 (11 (12                                            |                                            |
| Cristian Salerno     mensaie test                       | 2020/11/11                                              |                                            |
| Cristian Salerno<br>mensaje test                        | 2020/11/11                                              |                                            |
| Cristian Salerno mersaje test sergio serrano            | 2020/11/11                                              |                                            |
| Cristian Salerno mensaje test Sergio serrano test       | 2020/11/13<br>2020/11/04                                |                                            |
| Cristian Salerno<br>mensaje test sergio serrano<br>test | 2020/11/11<br>2020/11/04                                |                                            |

#### 8. AÑADIR UNA SESIÓN DE WEBINAR

Dentro del apartado de webcasts pueden hacer click en 'AÑADIR WEBCAST' y rellenar la información sobre la sesión, el ponente y el link de la plataforma externa donde se tendrá lugar. Es posible añadir el link para el acceso a cualquier plataforma externa que utilicen. Todo la información se puede editar o eliminar en cualquier momento.

Las sesiones aparecerán en su stand y en la pestaña general de Agenda de Webcasts de la feria virtual. Los visitantes podrán hacer click en ASISTIR y serán enlazados directamente a su plataforma externa.

Si prefieren mantener la sesión de webinar dentro de la feria, podrán seleccionar la opción de "Reproducir dentro de la plataforma" y añadir un link en Iframe para que la sesión se abra en una ventana emergente dentro de la plataforma.

| Fecha                                            | Hora de inicio         |           | Hora de finaliz | ación           |
|--------------------------------------------------|------------------------|-----------|-----------------|-----------------|
| <b>#</b>                                         | (                      | O         | :               | 0               |
| Sobre el ponente                                 |                        |           | max.1           | .000 caracteres |
|                                                  |                        |           |                 |                 |
|                                                  |                        |           |                 |                 |
| <b>∱</b><br>Subirimagen                          |                        |           |                 |                 |
| 1.<br>Subirimagen<br>Sólo se permiten formatos e | n.jpg. El tamaño máxin | io de arc | hivo es de 5Mb. |                 |

#### 9. AÑADIR UNA OFERTA/PRODUCTO

Tendrán que ir al apartado correspondiente, pinchar en el botón "AÑADIR" y rellenar todos los campos obligatorios del formulario. Una vez creado, siempre se puede editar o borrar. También podrán añadir un vídeo y diferentes imágenes a la oferta.

**IMPORTANTE:** Tengan en cuenta que si añaden un enlace externo en el apartado "Aplicación externa", hay que tener en cuenta que perderemos la pista a los visitantes que en caso de aplicar a la oferta lo harán desde dicho enlace. No habrá manera de saber a través del gestor de contenidos si están realmente interesados en la oferta o no.

| Video Link     | Video Type                             |  |
|----------------|----------------------------------------|--|
|                | ······································ |  |
| Description    |                                        |  |
| <u>A</u> • © © |                                        |  |

Sus ofertas aparecerán en su stand y en la pestaña general de ofertas del menú la feria virtual. Si los visitantes demuestran su interés en una oferta, podrán gestionar en el gestor de contenidos los perfiles recibidos para cada una de las mismas.

Para ver los inscritos a cada una de las ofertas que haya publicado, pinche sobre el botón de las tres rayas que aparecerá al lado de cada oferta

| Datos de cuenta | CREAR                                             |          |
|-----------------|---------------------------------------------------|----------|
| Chat            | Puede crear, modificar y gestionar los productos. |          |
| Vebcasts        |                                                   |          |
| fertas          |                                                   |          |
| Isitantes       |                                                   | + AÑADIR |
|                 |                                                   |          |
|                 |                                                   |          |
|                 | SUS PRODUCTOS PUBLICADOS                          |          |
|                 |                                                   | 1        |
|                 | TEST OFERTA                                       |          |
|                 |                                                   |          |
|                 |                                                   |          |

#### **10. CREAR UNA SESIÓN DE CHAT**

Es importante saber que no es necesario crear una sesión para conectarse al chat. Esta agenda sólo sirve para indicar a los asistentes en qué momento estarán seguro conectados al chat, así cuando un usuario entre y no estén conectados, sabrá cuándo localizarles.

Para planear un chat tienen que añadir una fecha, una hora de comienzo y fin (HH:MM) y un título.

#### **11. UTILIZAR EL CHAT**

#### Entrar en el chat del evento

Para chatear con los visitantes de la feria, tienen que conectarse con los usuarios específicos al chat que les habremos comunicado. Cada stand dispone de 5 usuarios y éstos se forman siguiendo esta regla:

usuarioadministrador\_CHATnº. Siendo "nº" los números del 1 al 10.

Les recomendamos que la primera vez que accedan, pongan su nombre, apellido, email y suban una foto en "Mi Perfil".

**IMPORTANTE,** al Chat se accede desde la url del evento, no desde el gestor.

Si quieren probar previamente su funcionamiento podrán hacerlo desde la DEMO: urldelevento/DEMOaccediendo con sus usuarios del CHAT.

Si su evento tiene chat público, la ventana de chat se puede dividir en dos partes: el Chat público (Stand chat) y los Chats privados.

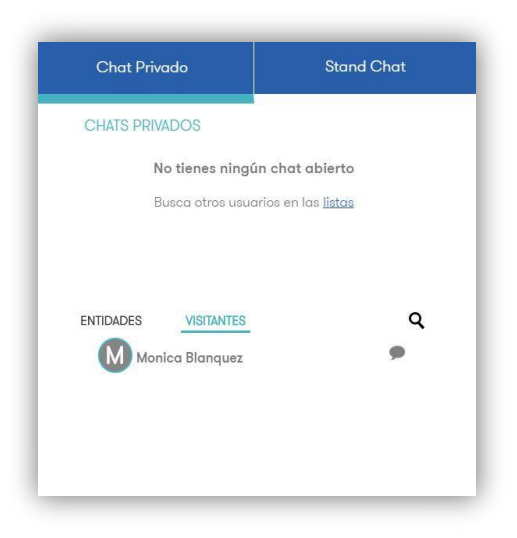

Para comenzar un chat privado, vaya al listado de visitantes o entidades conectadas y pinche sobre la persona con la que quiere hablar.

Puede ver los datos de registro de esa persona pinchando sobre su nombre para asegurarse previamente de que su perfil corresponde con lo que está buscando.

Un círculo rojo y una alerta sonarán cada vez que reciban un nuevo mensaje.

El apartado "Stand Chat" corresponde al Chat público de su stand virtual. Todos los visitantes que estén en su stand en un determinado momento podrán escribir en este chat donde estarán además todos los representantes de la empresa que estén conectados en ese mismo momento.

También pueden ver los usuarios que tengan abierto su chat público en cada momento. Podrán encontrar esta información en ''CHAT CONFIG'', sólo tienen que hacer click en los tres puntos dentro del Stand Chat.

#### Acceder al histórico de chat

Las conversaciones mantenidas en el chat público se guardarán automáticamente en el gestor de contenidos (CMS). Si vuestra sesión se cierra, al volver a entrar podrás ver la conversación que se ha mantenido previamente en el chat público.

#### **12. GESTIONAR LOS PERFILES DE LOS VISITANTES**

En el apartado "Visitantes", pueden gestionar los visitantes que han visitado su stand. Pueden consultar su información, exportar su perfil, guardarlo en su ordenador o imprimirlo.

También podrá exportarlos en grupos de 150 en 150 una vez finaliza el evento.

Una vez en la pantalla de los visitantes, utiliza los filtros del menú de la derecha para seleccionar los más interesantes. No olvides pulsar sobre el botón "BUSCAR" para que apliquen los filtros.

| NAME A V      | LAST NAME  | REGISTRATION DATE | Showing 1 to 7 out of 7<br>EMAIL | FILTERS           |   |
|---------------|------------|-------------------|----------------------------------|-------------------|---|
| 🗖 Juan        | Oroz Bajo  | 2019/05/23        | info@especializa-t.com           | semanuc search    |   |
| Juanjo prueba | martos     | 2019/05/23        | jimm+50@easyvirtualfair          |                   |   |
| Maria         | Manzanares | 2019/05/21        | mmanzanares@easyvirtu.           |                   |   |
| 🔲 juanjoz     | martosa    | 2019/05/20        | ijmm+2@easyvirtualfair.c         | Registration date |   |
| 🔲 Juan Jose   | Martos     | 2019/05/20        | ijmmigeasyvirtualfair.com        | Perfil            |   |
| Gabriel       | Cano       | 2018/05/07        | gcano@zylcast.com                | Selecciona uno    | * |
| Guillermo     | Rey        | 2016/05/18        | grey@imaste-ips.com              | Interés 1         |   |
|               |            |                   |                                  | Selecciona uno    | * |
|               |            |                   |                                  | Interés 2         |   |
|               |            |                   |                                  | Selecciona uno    | * |
|               |            |                   |                                  | Estudios          |   |
|               |            |                   |                                  | Selecciona uno    | - |

Muchas gracias por su participación en este evento online.

Para cualquier cuestión sobre el uso de la plataforma, por favor, contacten con su Project Manager y para cuestiones técnicas también en el correo support@easyvirtualfair.com